# 

หน่วยศึกษานิเทศก์ สำนักงานคณะกรรมการการอาชีวศึกษา

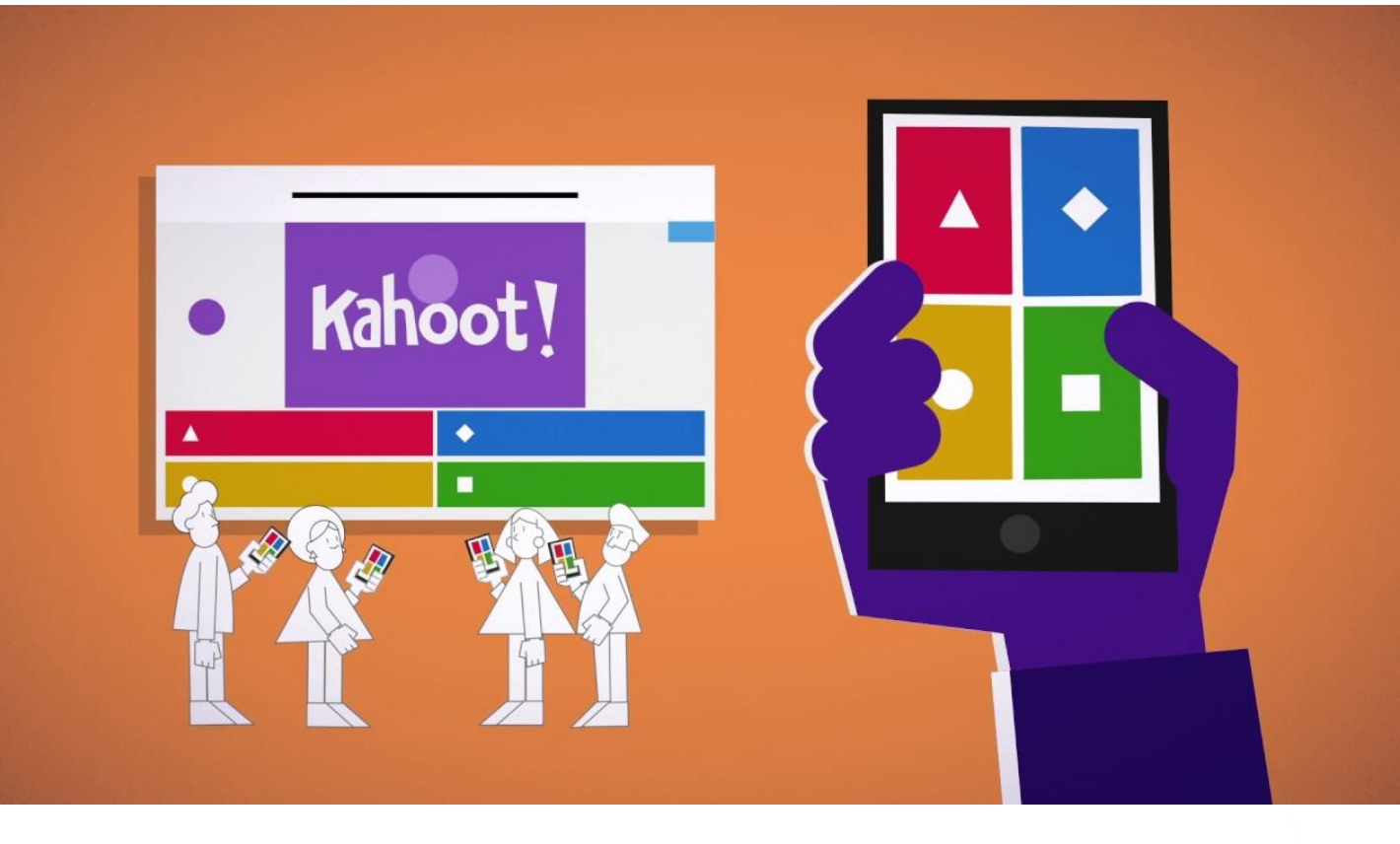

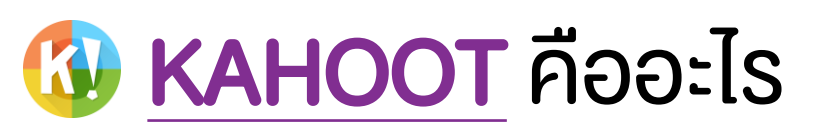

เป็นเครื่องมือสร้างเกมส์ตอบคำถามออนไลน์แบบฟรีไม่มีค่าใช้จ่าย สามารถใช้งานได้ผ่าน SMARTPHONE ที่ทุกคนมิติดตัวอยู่ตลอดเวลา เพียงแต่ ต้องใช้ผ่านอินเตอร์เน็ตด้วยเท่านั้น เมื่อเข้าสู่เกมส์ของ KAHOOT จะมีการแสดง จำนวนผู้เข้าร่วมเล่นเกมส์ ผลการตอบคำถามในการแข่งขัน และลำดับของผู้เข้า รวมแข่งขันแบบทันทีทันใดหลังการตอบคำถามและเกมส์เสร็จสิ้น นอกจากนั้น ยัง มีวิธีการใช้งานที่ง่าย และสะดวก

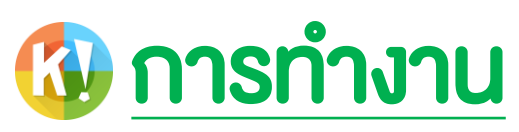

แบ่งออกเป็น 2 ส่วนคือ การใช้งานของผู้สร้างคำถาม(TEACHER) และ ผู้ตอบคำถาม (STUDENT)

1. ผู้สร้างคำถาม จะเข้าใช้งานผ่านเว็บ <u>HTTP://CREATE.KAHOOT.IT/</u>

2. ผู้ตอบคำถาม จะเข้าใช้งานผ่าน <u>WWW.KAHOOT.IT</u>

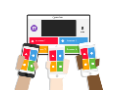

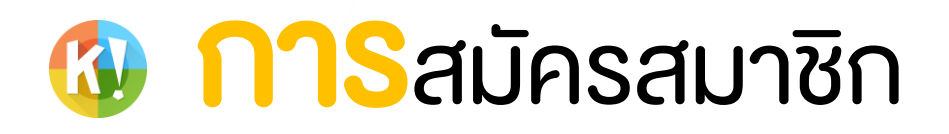

|         |                           | и <u>ппр://ск</u> |                                                                             |                           |                    |
|---------|---------------------------|-------------------|-----------------------------------------------------------------------------|---------------------------|--------------------|
| Kahoot! | × +                       |                   |                                                                             |                           | - O ×              |
| ← → C   | https://create.kahoot.it/ |                   |                                                                             | Not got an account?       | ▶ ⊮ ∞ <u>∝</u> ñ : |
|         |                           |                   |                                                                             |                           |                    |
|         |                           |                   | LOG IN                                                                      |                           |                    |
|         |                           |                   | G Log in with Google                                                        |                           |                    |
|         |                           |                   | Log in with Microsoft                                                       |                           |                    |
|         |                           |                   | or                                                                          |                           |                    |
|         |                           |                   | Lusername or email                                                          |                           |                    |
|         |                           |                   | Password                                                                    |                           |                    |
|         |                           |                   | Log in                                                                      |                           |                    |
|         |                           |                   | <u>Lost your password?</u><br>If you are stuck, please <u>let us know</u> . |                           |                    |
|         |                           |                   |                                                                             |                           |                    |
|         | <b>้2</b> กดปุ่ม <u>ร</u> | IGN UP            | int? SIGN UP                                                                |                           |                    |
| •       | I want to use             | Kahoot!           | _                                                                           |                           |                    |
|         | As a<br><b>teacher</b>    | As a<br>student   | เลือกบทบ *แนะนำ Tl                                                          | าทในการใช้งาน<br>EACHER   |                    |
|         | Socially                  | At<br>work        |                                                                             |                           |                    |
|         |                           |                   | 📲 🤹 หน่วยศึกษานิเทศก์                                                       | สำนักงานคณะกรรมการการอาจั | ชีวศึกษา 2         |

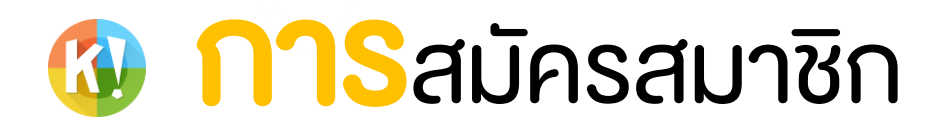

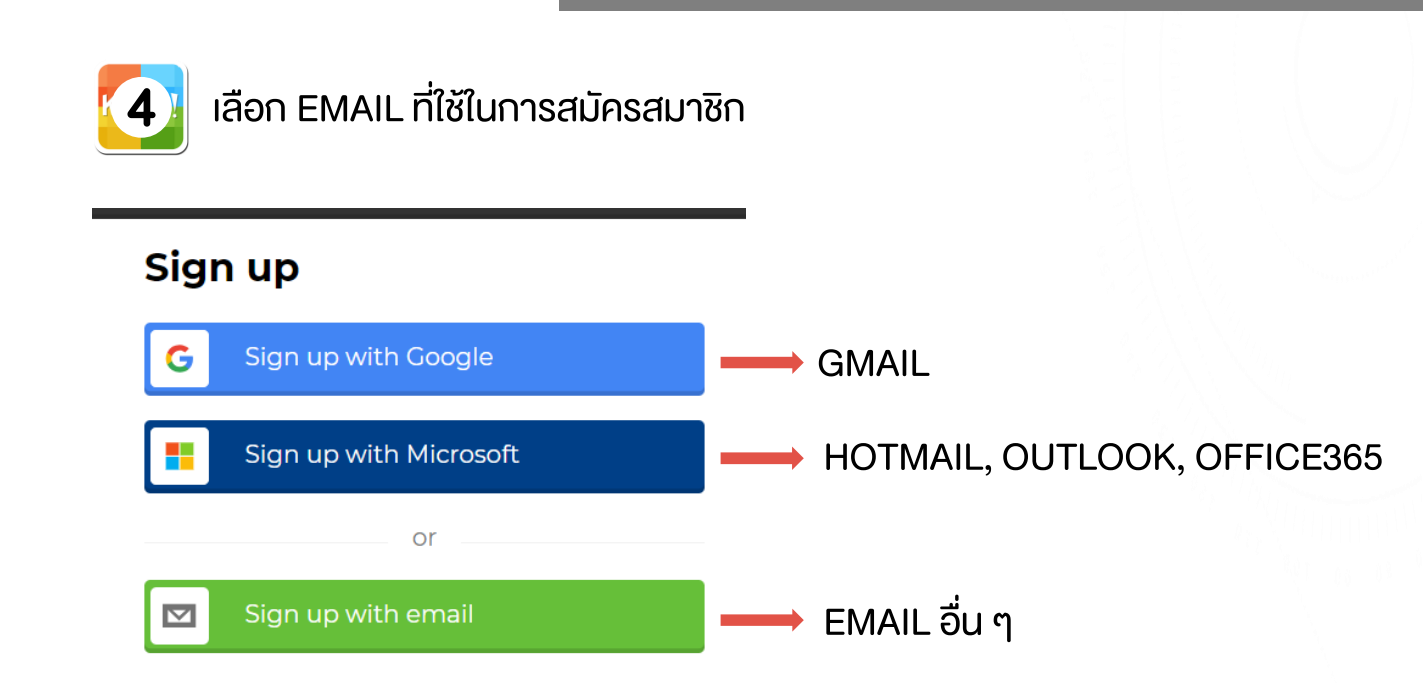

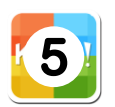

#### กรอก EMAIL แล้วกด "**ยอมรับ"**

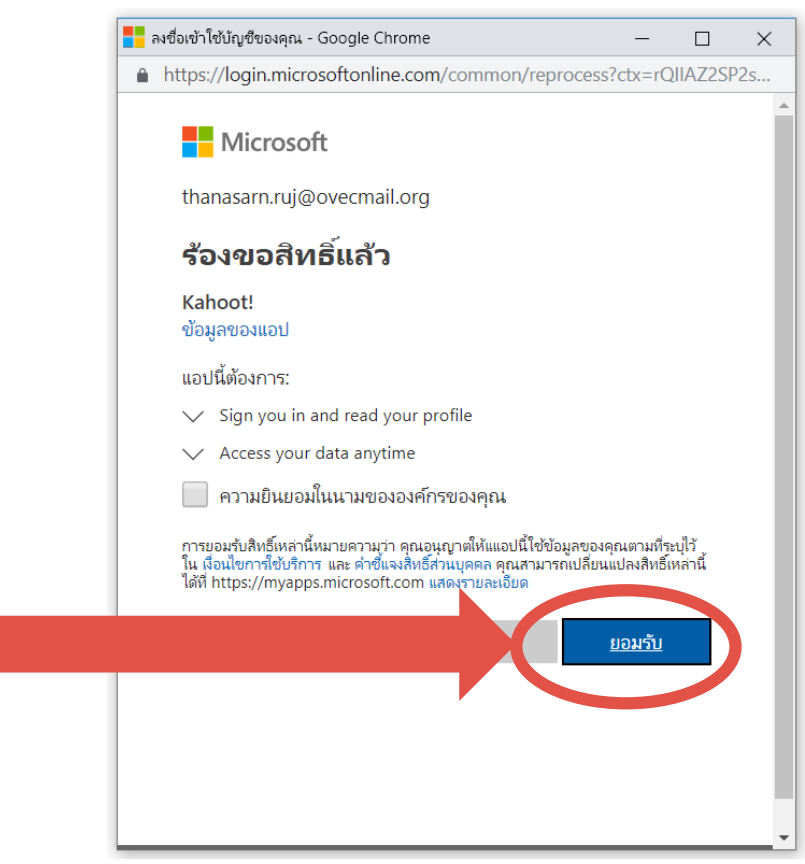

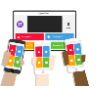

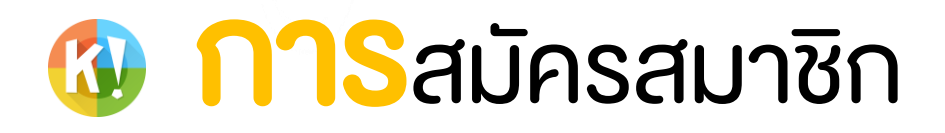

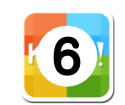

กรอกข้อมูลส่วนตัว จากนั้นกด JOIN KAHOOT

## Your account details

Add your school or university (optional)

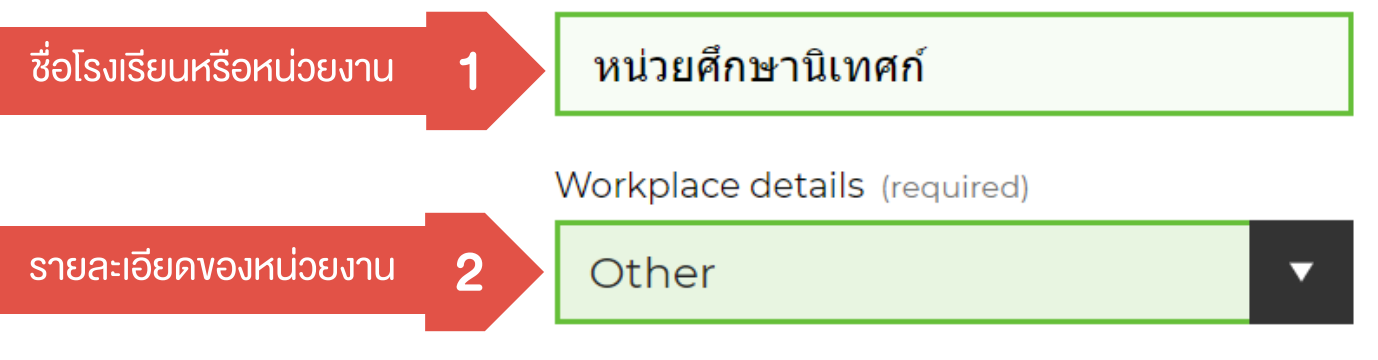

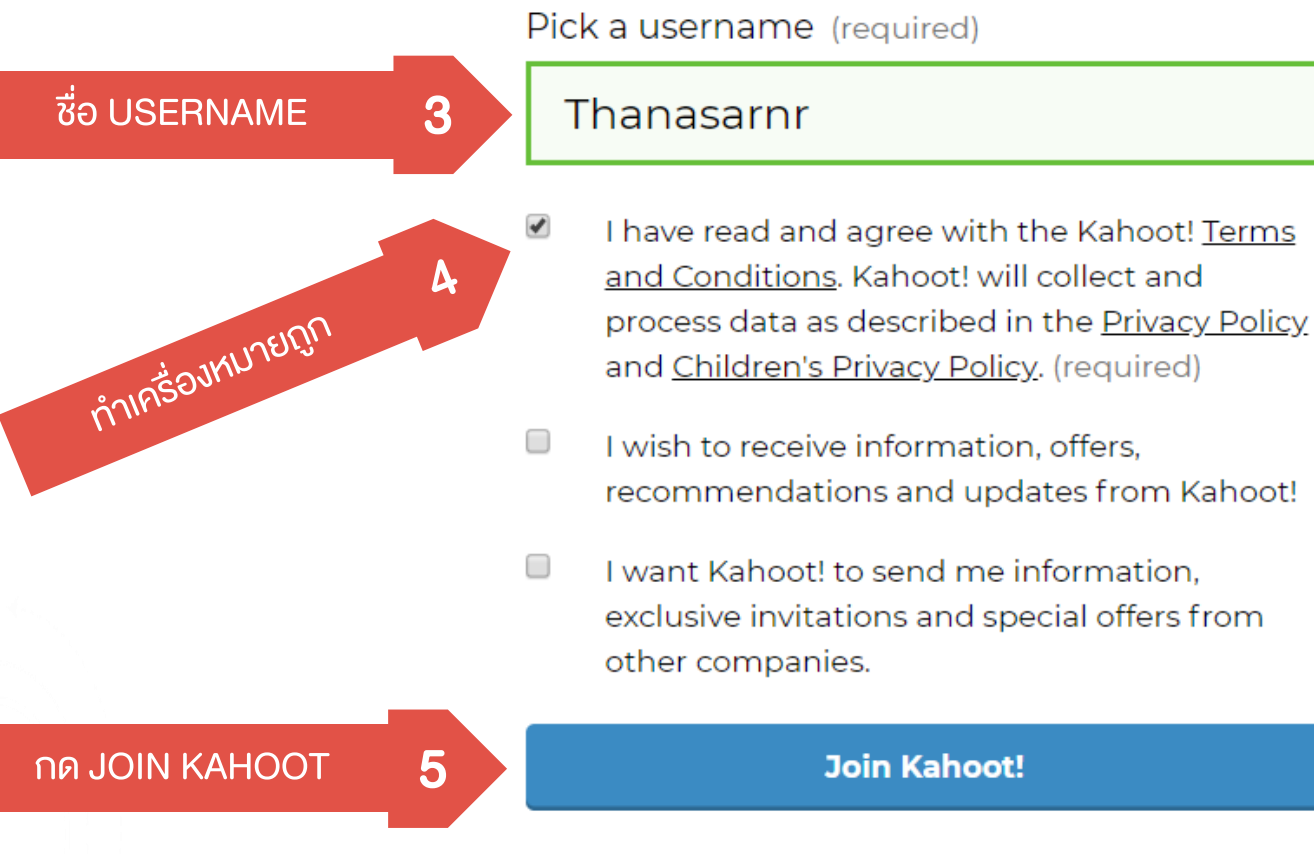

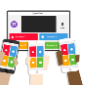

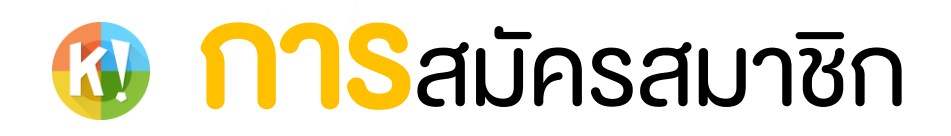

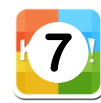

#### เลือกปุ่ม CONTINUE FREE

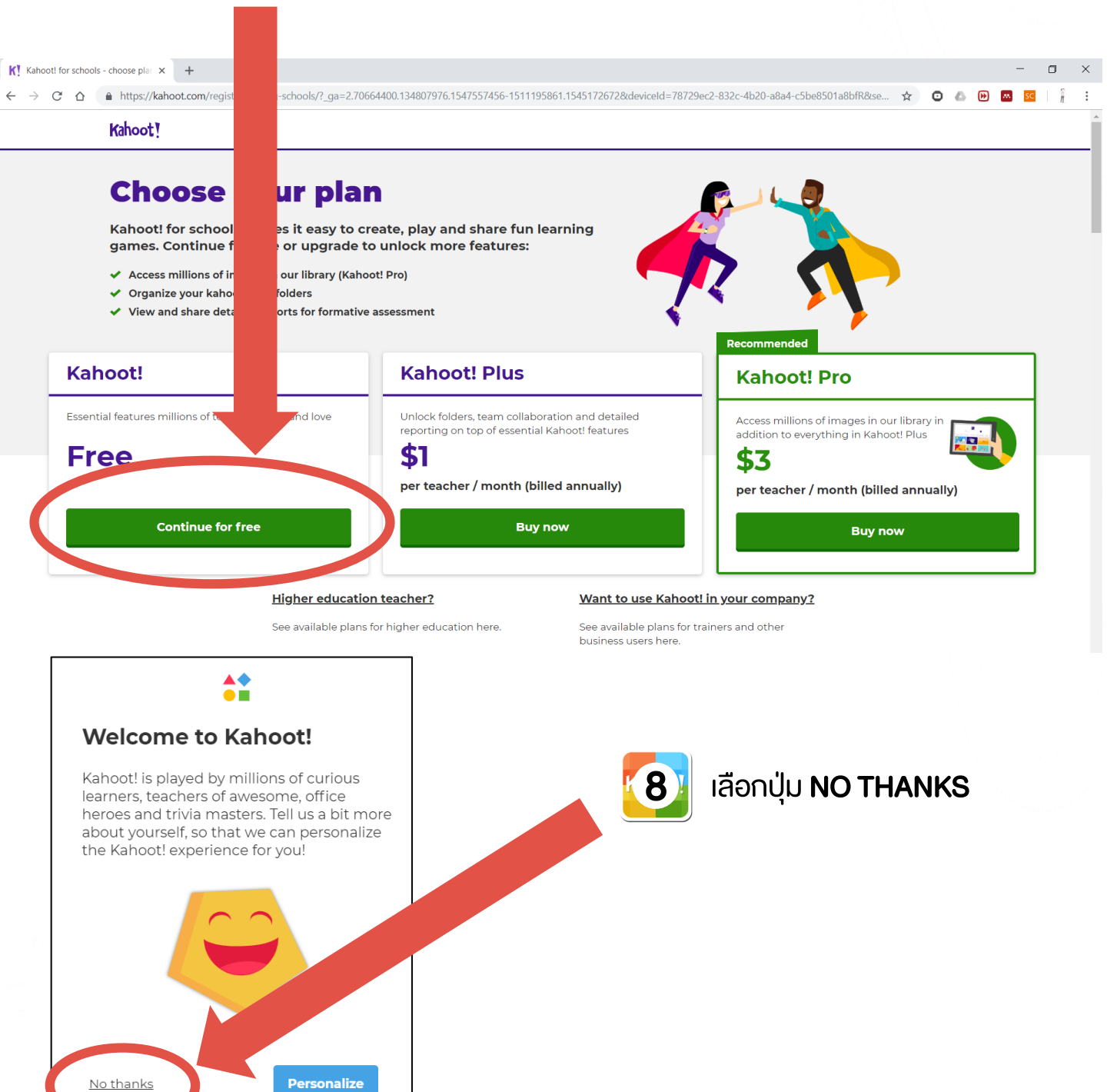

l agree that Kahoot! may use my personal interests to provide me with a better experience on the Kahoot! platform, as explained in the <u>Privacy policy</u>.

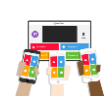

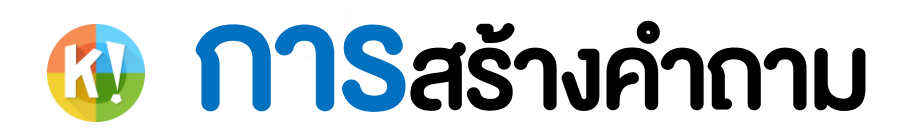

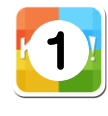

เข้าเว็บไซต์ <u>HTTP://CREATE.KAHOOT.IT/</u>

ทำการ LOG IN เข้าสู่ระบบ ด้วย EMAIL ที่ลงทะเบียนไว้

| LOG IN                    |  |  |  |
|---------------------------|--|--|--|
| G Log in with Google      |  |  |  |
| Log in with Microsoft     |  |  |  |
| or                        |  |  |  |
| Lanasarn.ruj@ovecmail.org |  |  |  |
|                           |  |  |  |
| Log in                    |  |  |  |

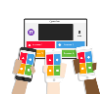

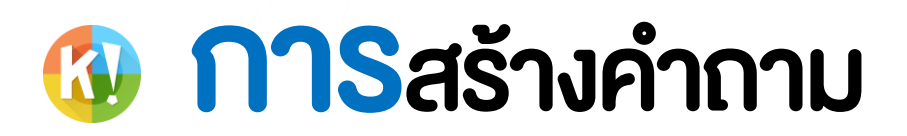

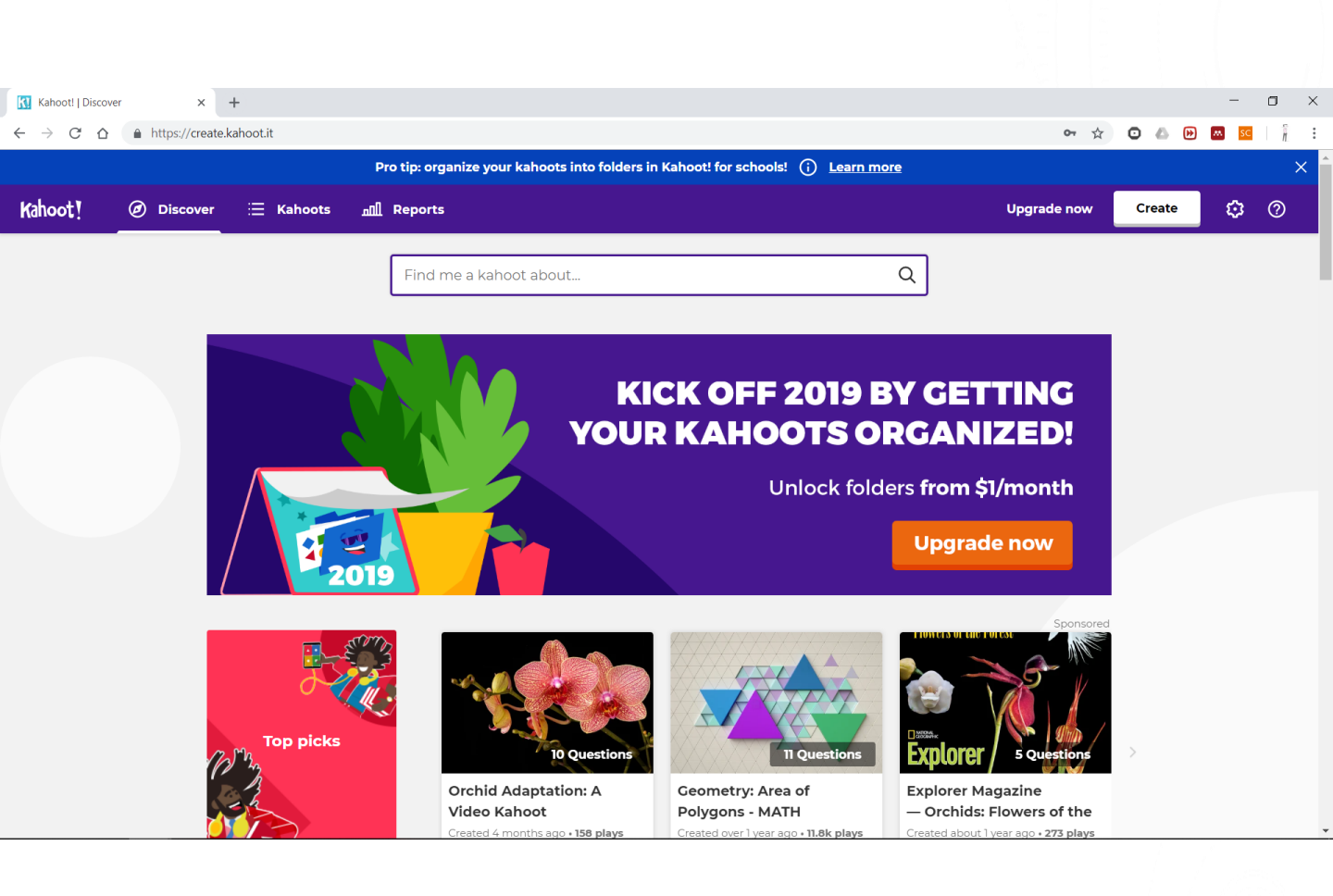

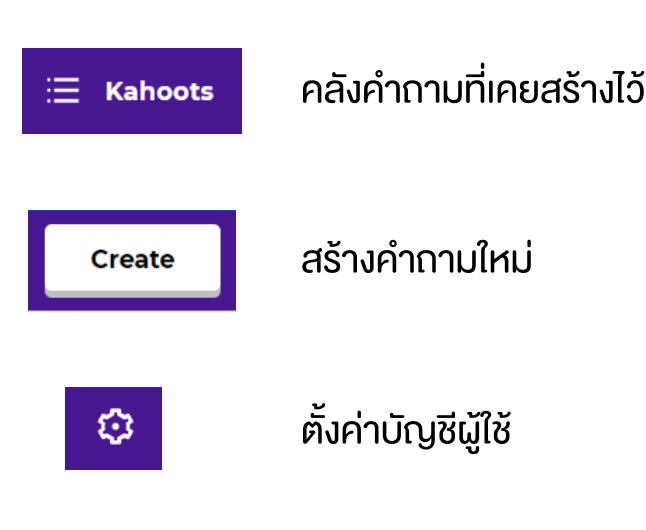

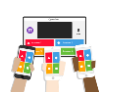

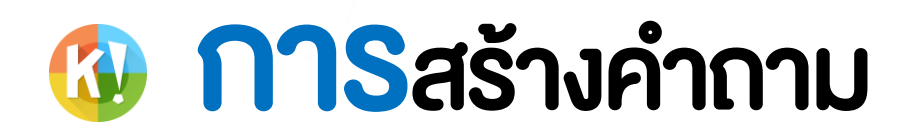

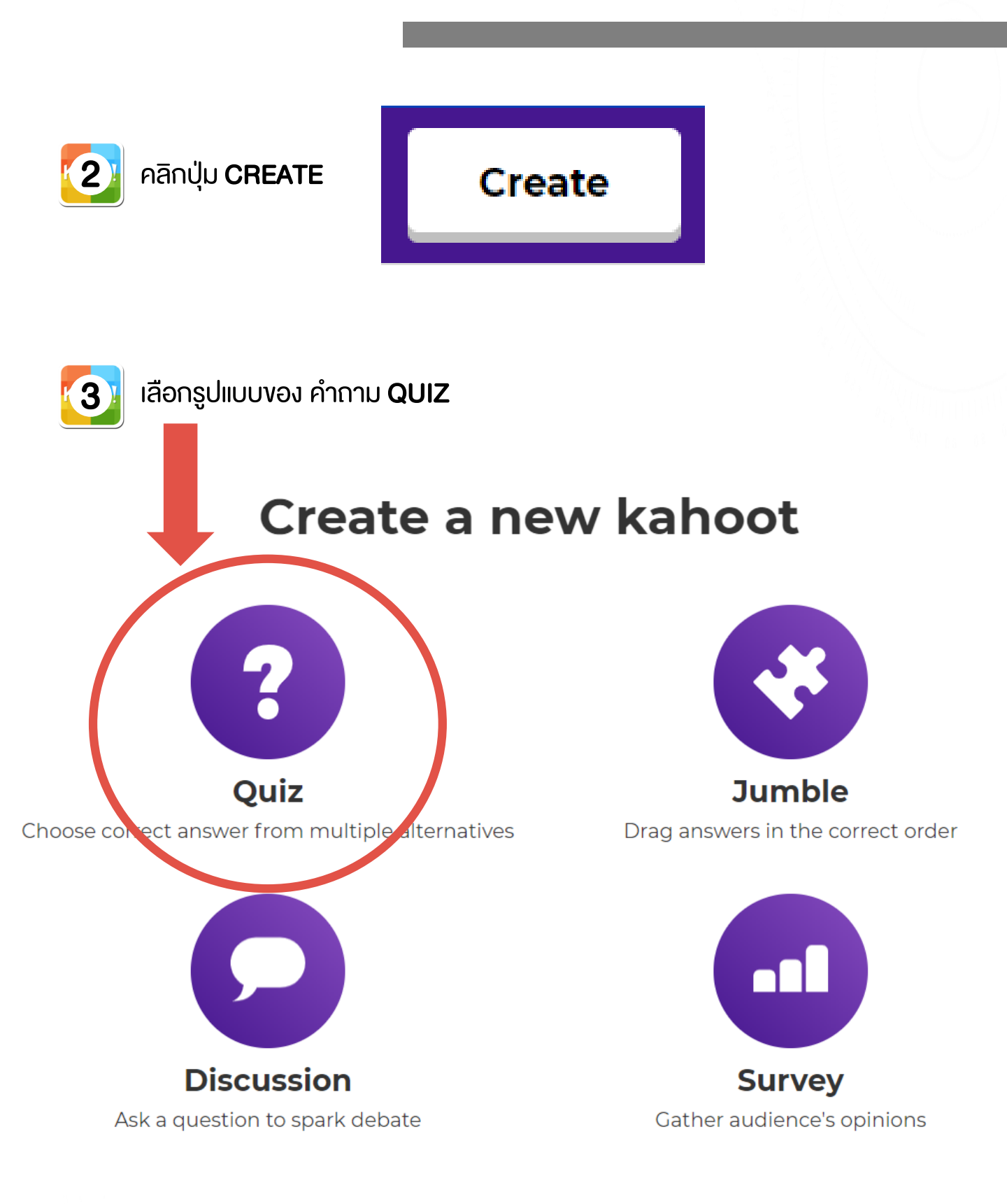

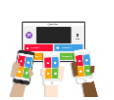

# **การสร้างคำถาม**

| eate a kahoot   Description × +                            |                     |                               |     |      |   | - | ٥   | ×   |
|------------------------------------------------------------|---------------------|-------------------------------|-----|------|---|---|-----|-----|
| C 🛆 https://create.kahoot.it/create#/new/quiz/description  | n                   |                               | ☆ 0 | 5 6  | • |   | c   | î : |
| Close                                                      | K! Quiz             |                               |     |      |   |   | Ok, | go  |
| 1<br>ลับสมองประลองปัญญา<br>Description (required)<br>#quiz | Cover               | mage ()<br>3<br>Remove        |     | Crop |   |   |     |     |
| Visible to (2)<br>Everyone                                 | Language<br>ภาษาไทย | Audience (required)<br>School |     | •    |   |   |     |     |
| 7<br>Intro video ()<br>Nttps://www.youtube.com/wat         | ch?v=xvNR4SRJu08    |                               |     |      |   |   |     |     |

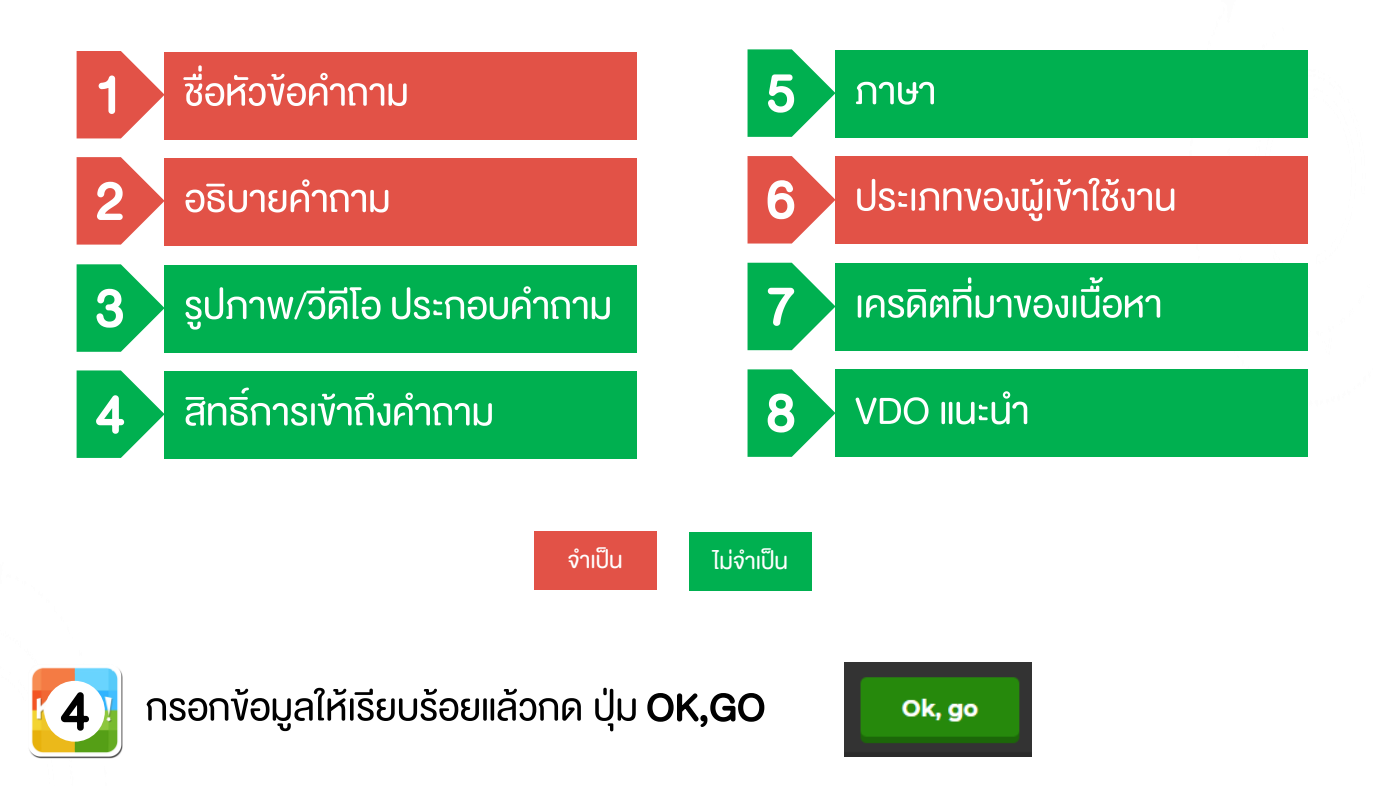

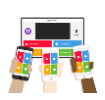

# **การสร้างคำถาม**

| Create a kahoot   O | verview × +                                              | -            |      |
|---------------------|----------------------------------------------------------|--------------|------|
| ← → C ☆             | https://create.kahoot.it/create#/new/quiz/overview       | 🖈 🖸 💩 🔛 🔤    | i i  |
| 🗙 Exit              |                                                          | K į Quiz     | Save |
| 1                   | Description<br>ลับสมองประลองปัญญา<br>#quiz<br>© Everyone | 2            |      |
| 3                   | Game creator                                             | Add question |      |

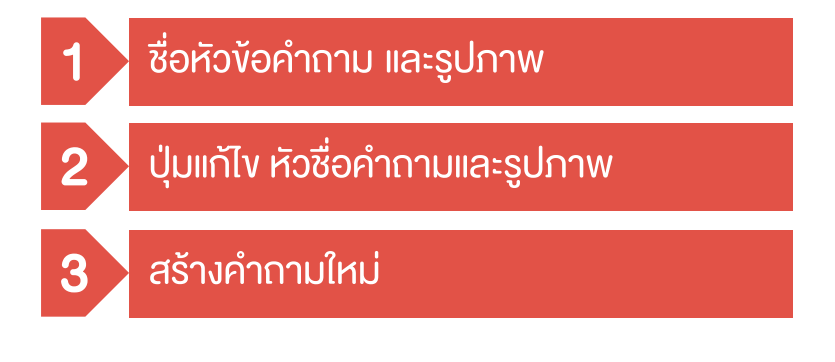

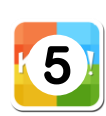

กดปุ่ม **ADD QUESTION** เพื่อเพิ่มคำถาม

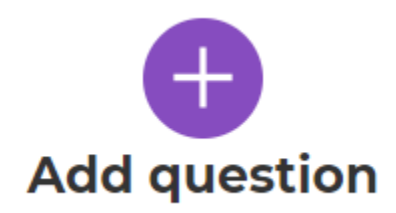

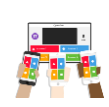

# 🚯 การสร้างคำถาม

R

 $\leftarrow$ 

|                                           |                                       | K! Quiz | : Block                 |      |
|-------------------------------------------|---------------------------------------|---------|-------------------------|------|
| Question (required)                       |                                       |         | Media ()                |      |
| ประเทศไทยมีทั้งหม<br>Time limit<br>20 sec | มถกี่จังหวัด<br>Award points ⊘<br>YES |         | A<br>Hydraman<br>Remove | Crop |
| Answer 1 (required)                       |                                       |         | Answer 2 (required)     |      |
| 75                                        |                                       |         | /6                      |      |
| 77                                        |                                       | 0       | 78                      | 0    |
| Credit resources                          |                                       |         |                         |      |

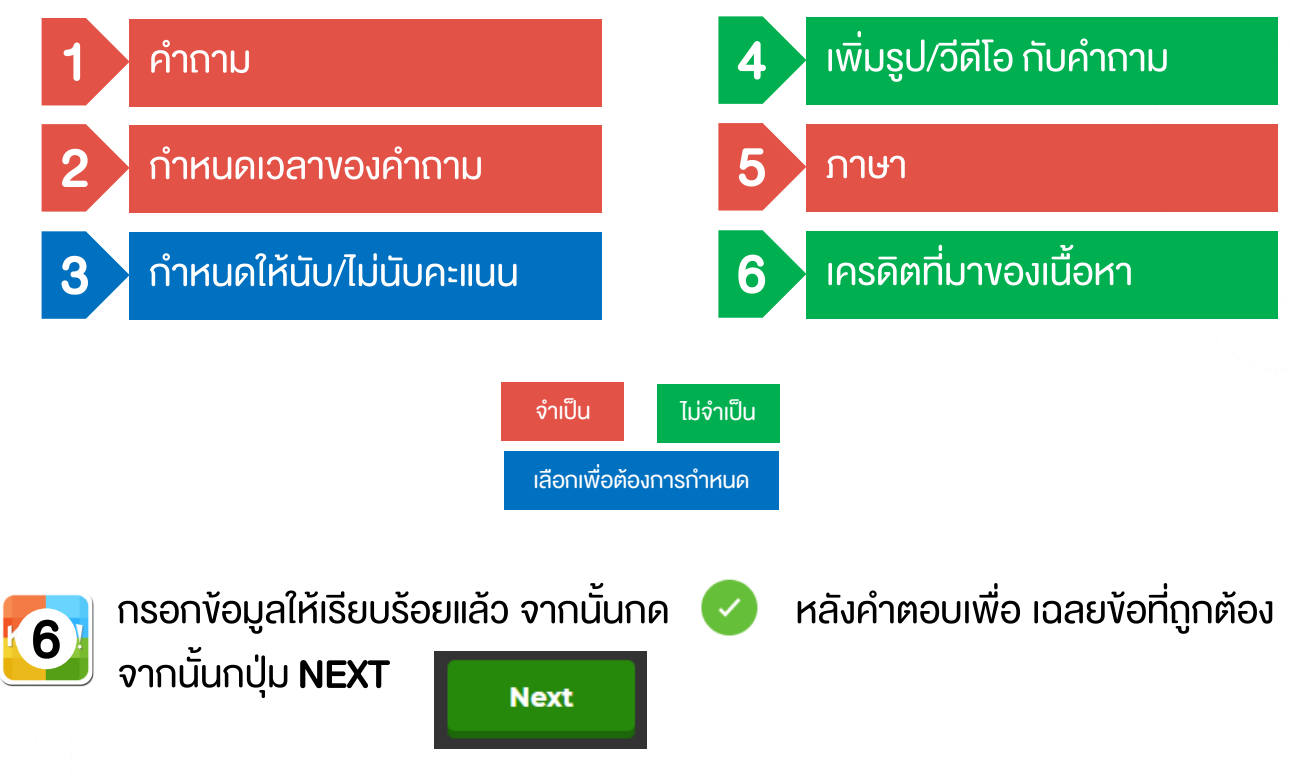

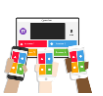

×

:

# 🚯 การสร้างคำถาม

#### ٥ 🔣 Create a kahoot | Overview × + → C A https://create.kahoot.it/create#/new/quiz/overv ☆ 🖸 💩 😥 🔤 SC ĥ K! Quiz Save Description ลับสมองประลองปัญญา 1 #quiz () Everyone Game creator Time 3 limit ประเทศไทยมีทั้งหมดกี่จังหวัด 20s 💙 æ Add question Import from spreadsheet

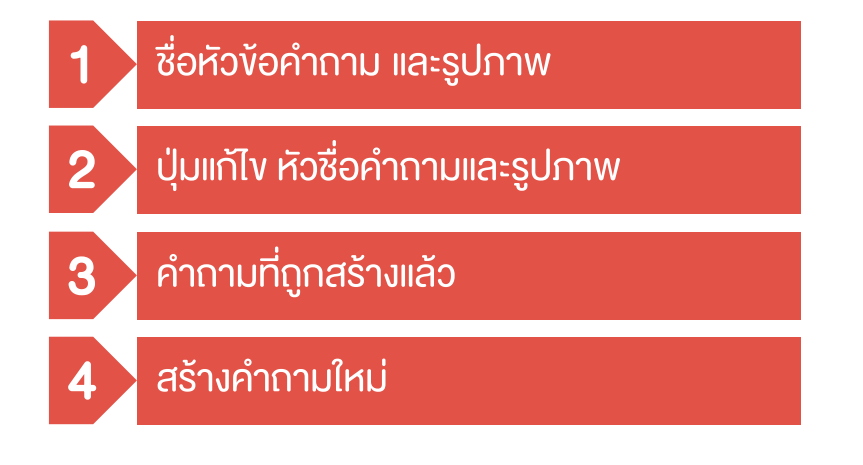

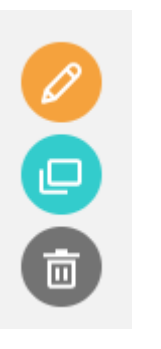

ແກ້ໄvคຳຄາມ

คัดลอกคำถาม

ลบคำถาม

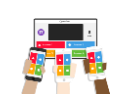

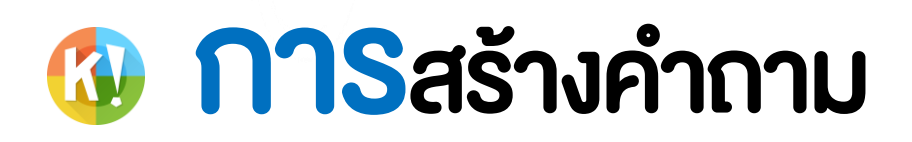

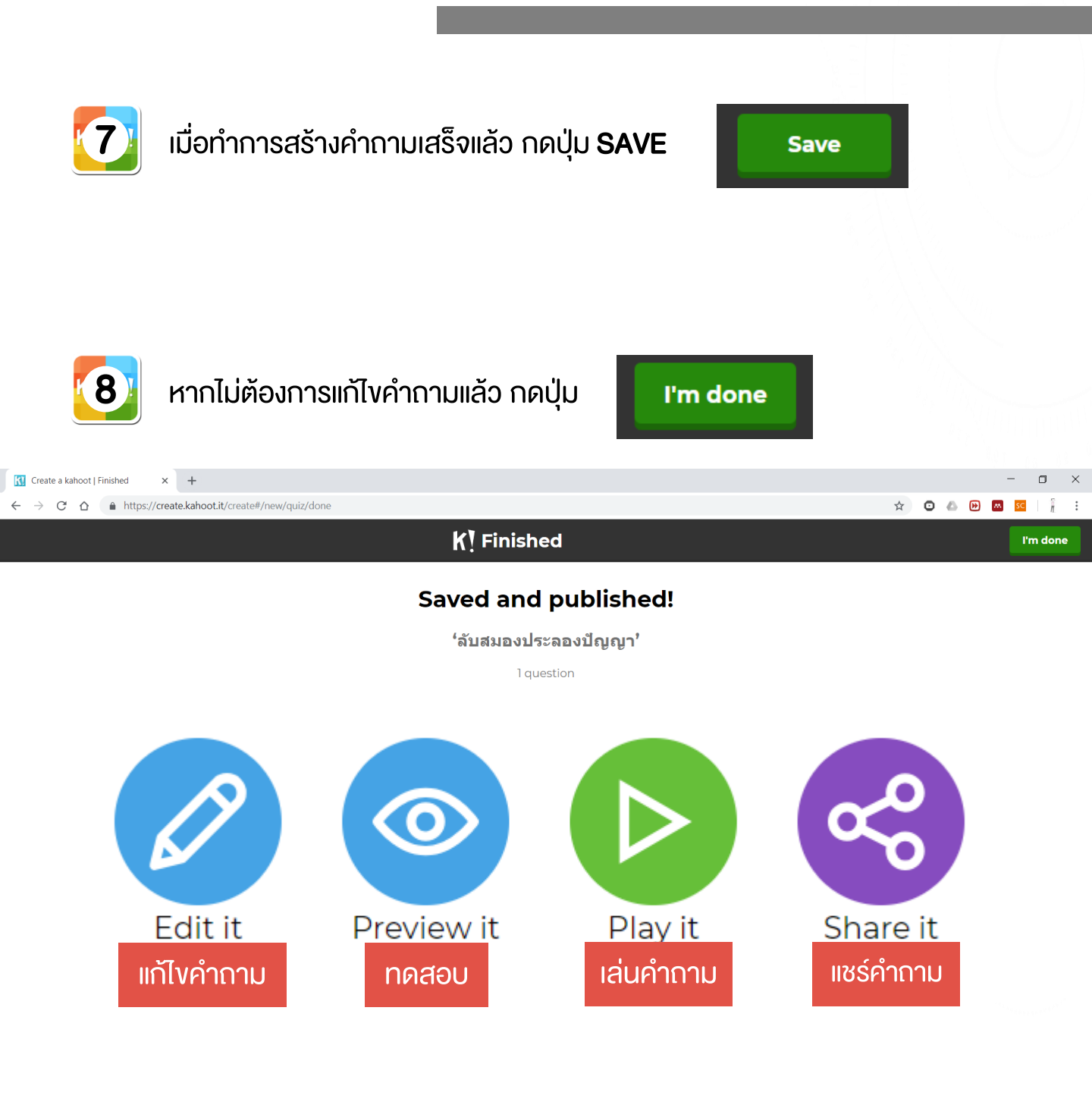

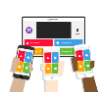

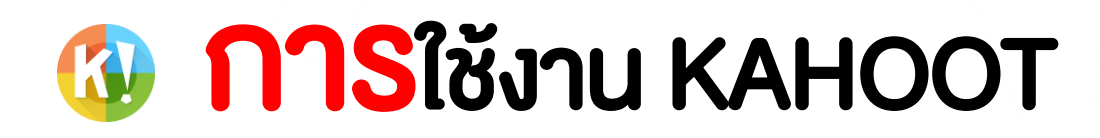

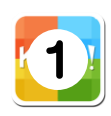

เข้าเว็บไซต์ <u>HTTP://CREATE.KAHOOT.IT/</u> ทำการ LOG IN เข้าสู่ระบบ ด้วย EMAIL ที่ลงทะเบียนไว้

| LOG IN                      |
|-----------------------------|
| <b>G</b> Log in with Google |
| Log in with Microsoft       |
| or                          |
| Lanasarn.ruj@ovecmail.org   |
|                             |
| Log in                      |

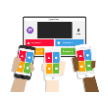

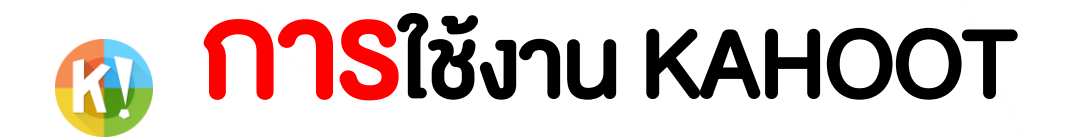

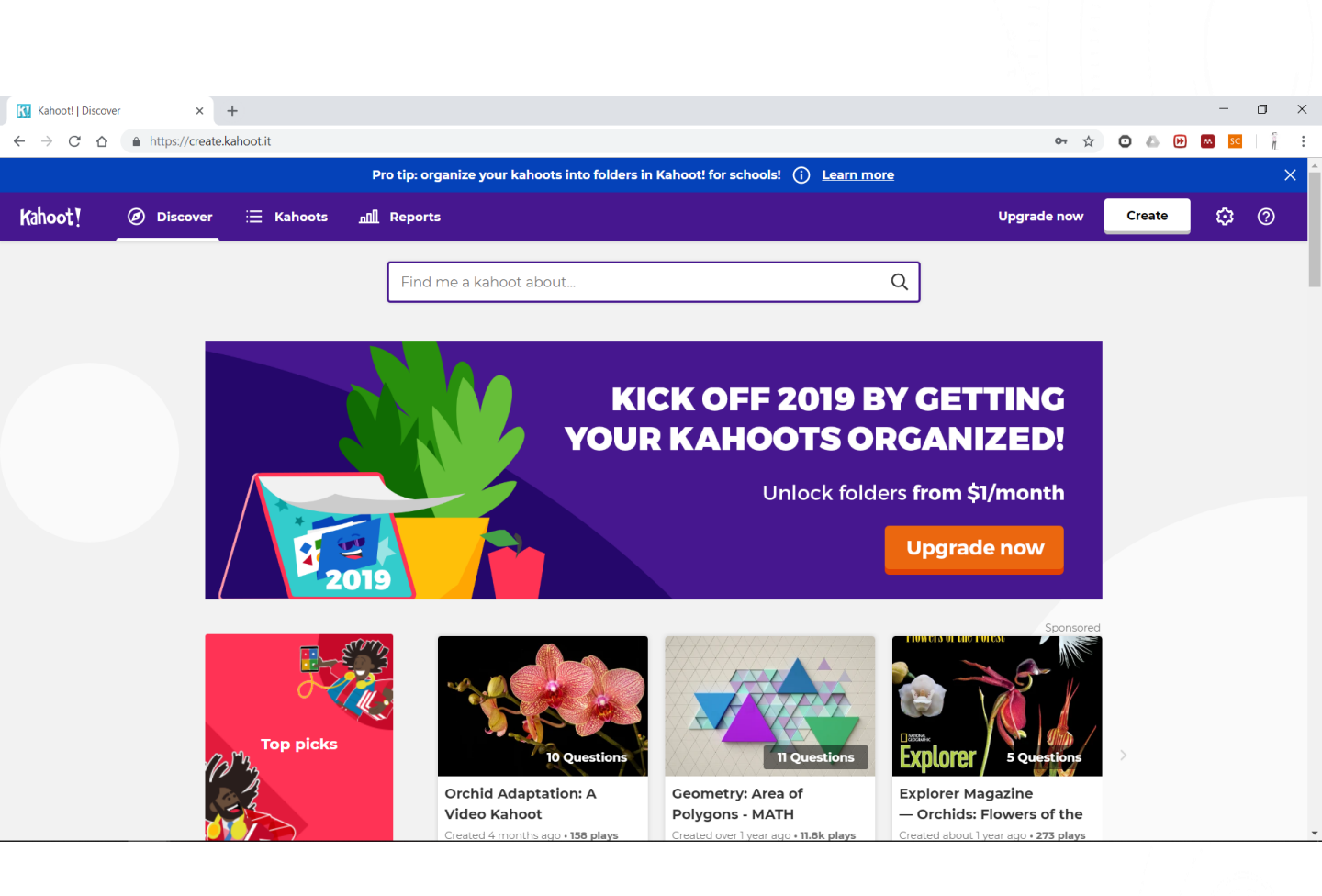

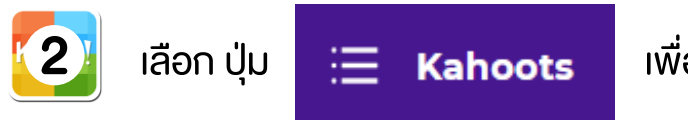

#### เพื่อเปิดคลังคำถามที่สร้างไว้

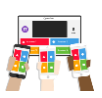

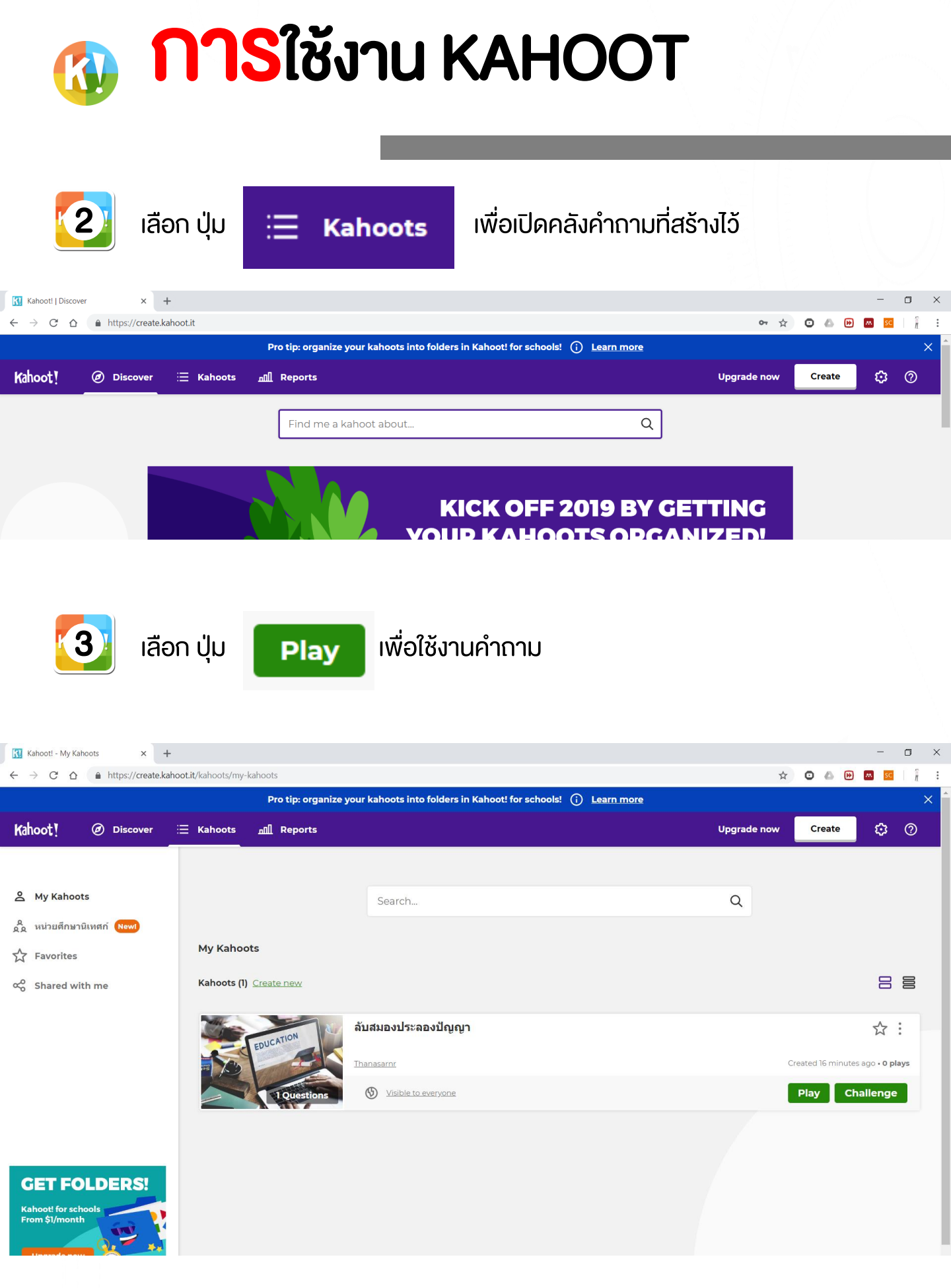

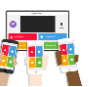

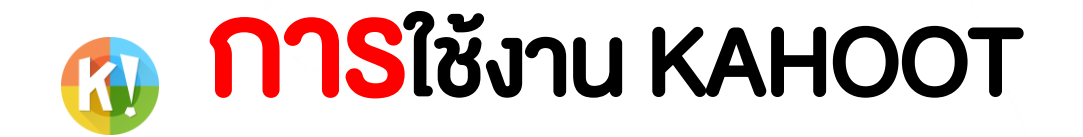

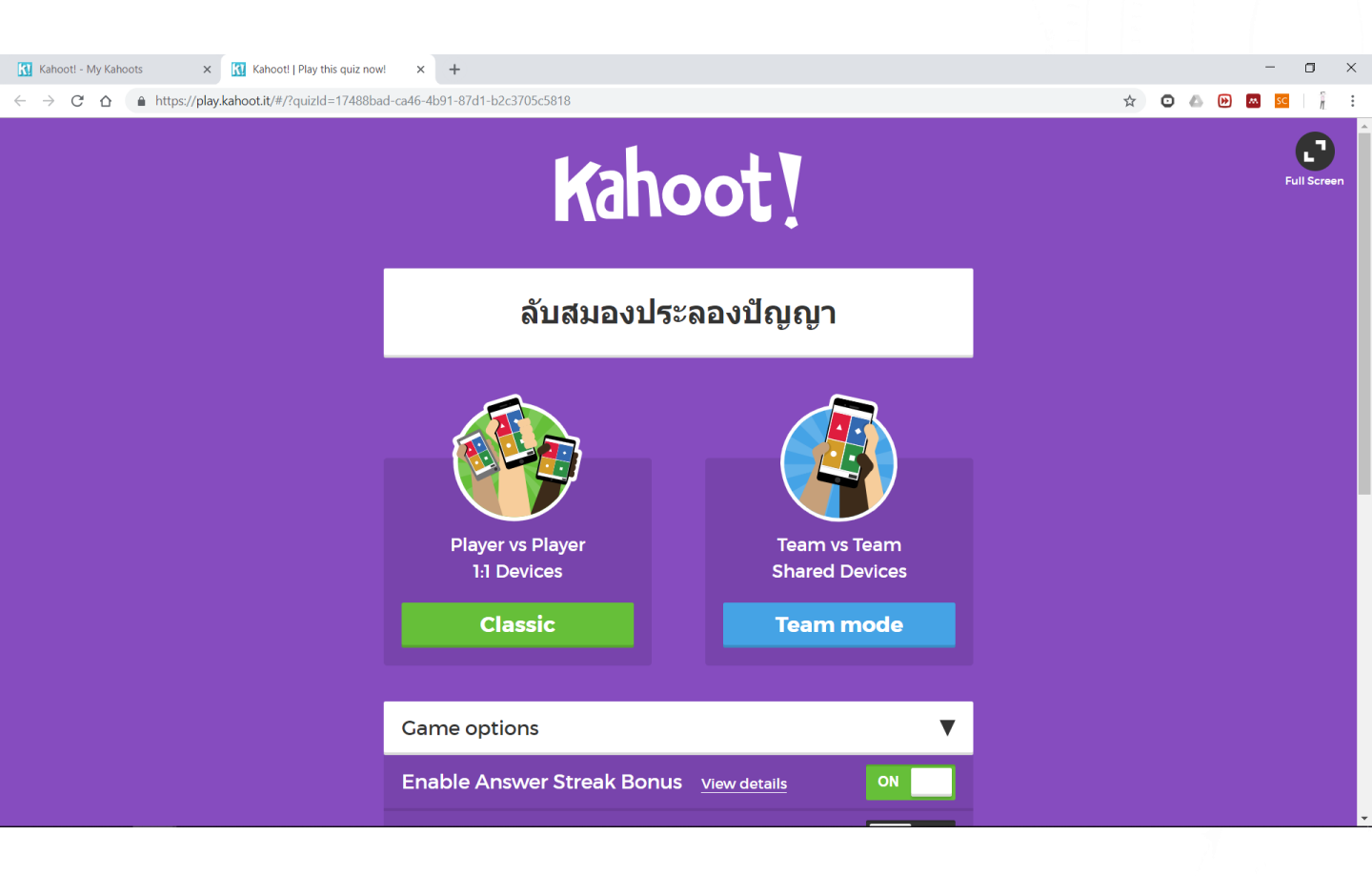

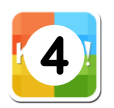

### เลือกโหมดการเล่น ระหว่าง เล่นแบบเดี่ยว กับ เล่นแบบทีม

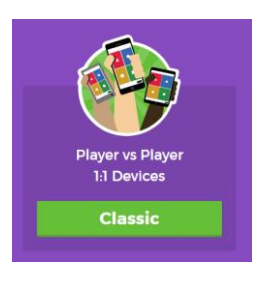

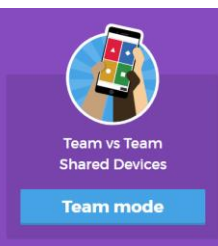

โหมด เล่นแบบเดี่ยว

โหมด เล่นเป็นทีม

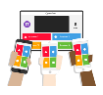

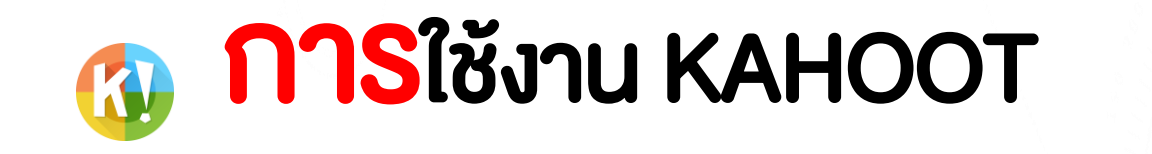

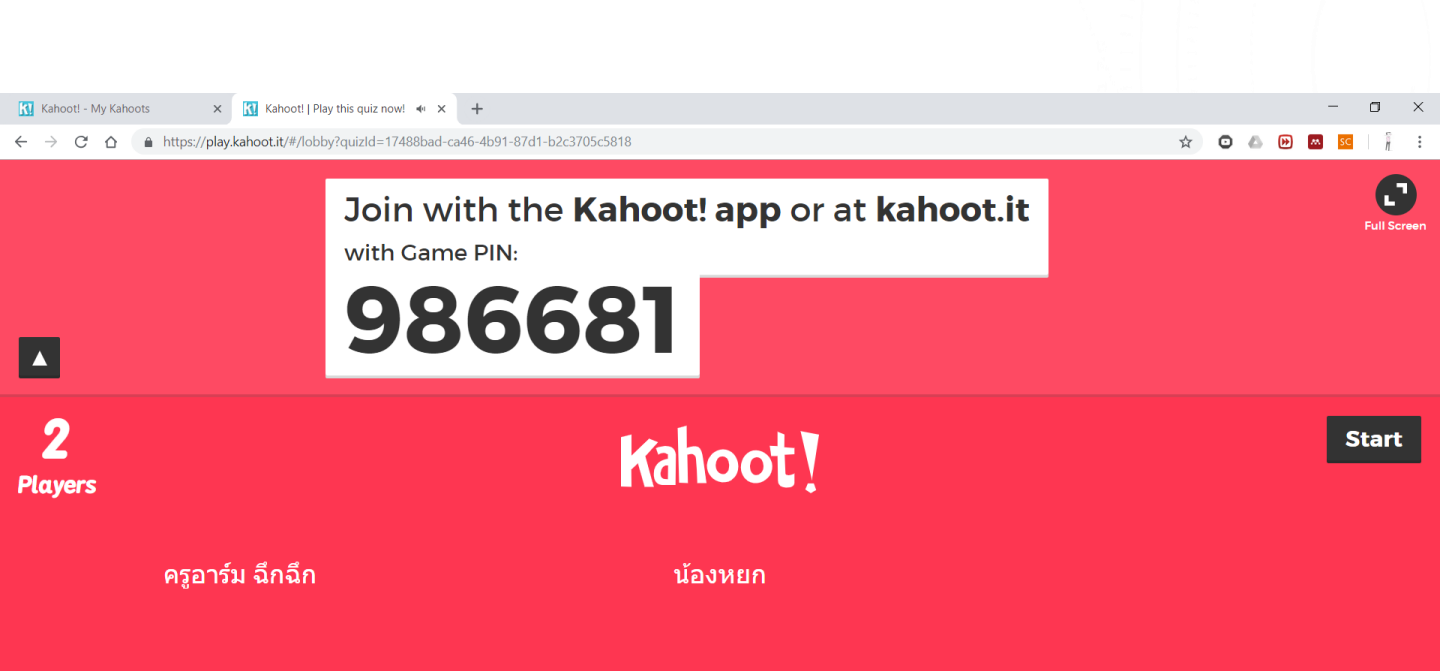

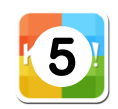

์แจก GAME PIN ให้กับนักเรียน เพื่อเข้าเล่น

Join with the **Kahoot! app** or at **kahoot.it** with Game PIN:

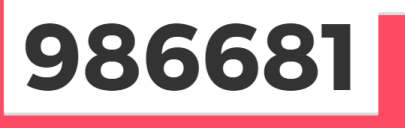

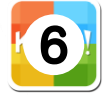

จะปรากฏ ชื่อผู้เล่นที่เข้ามา รอจนกว่าครบ แล้วกดปุ่ม

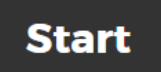

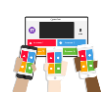

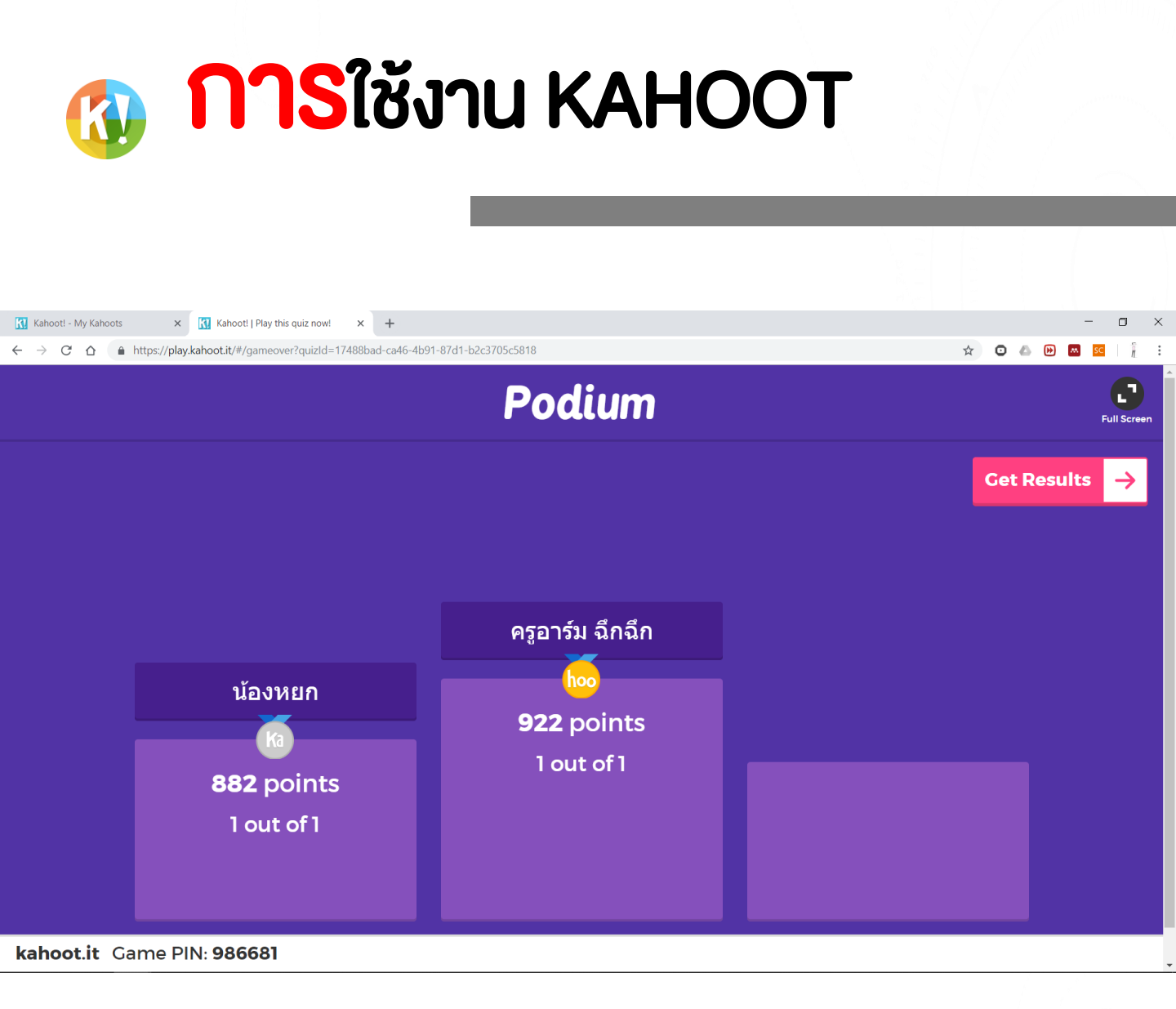

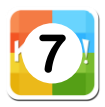

เมื่อจบเกม จะแสดง PODIUM ผู้ที่ได้รางวัลสูงสุด

จากนั้นกดปุ่ม

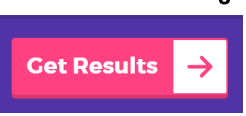

เพื่อดูรายละเอียดเพิ่มเติม

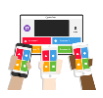

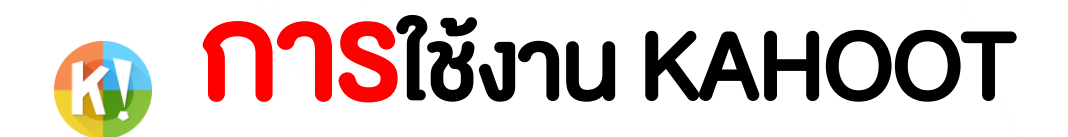

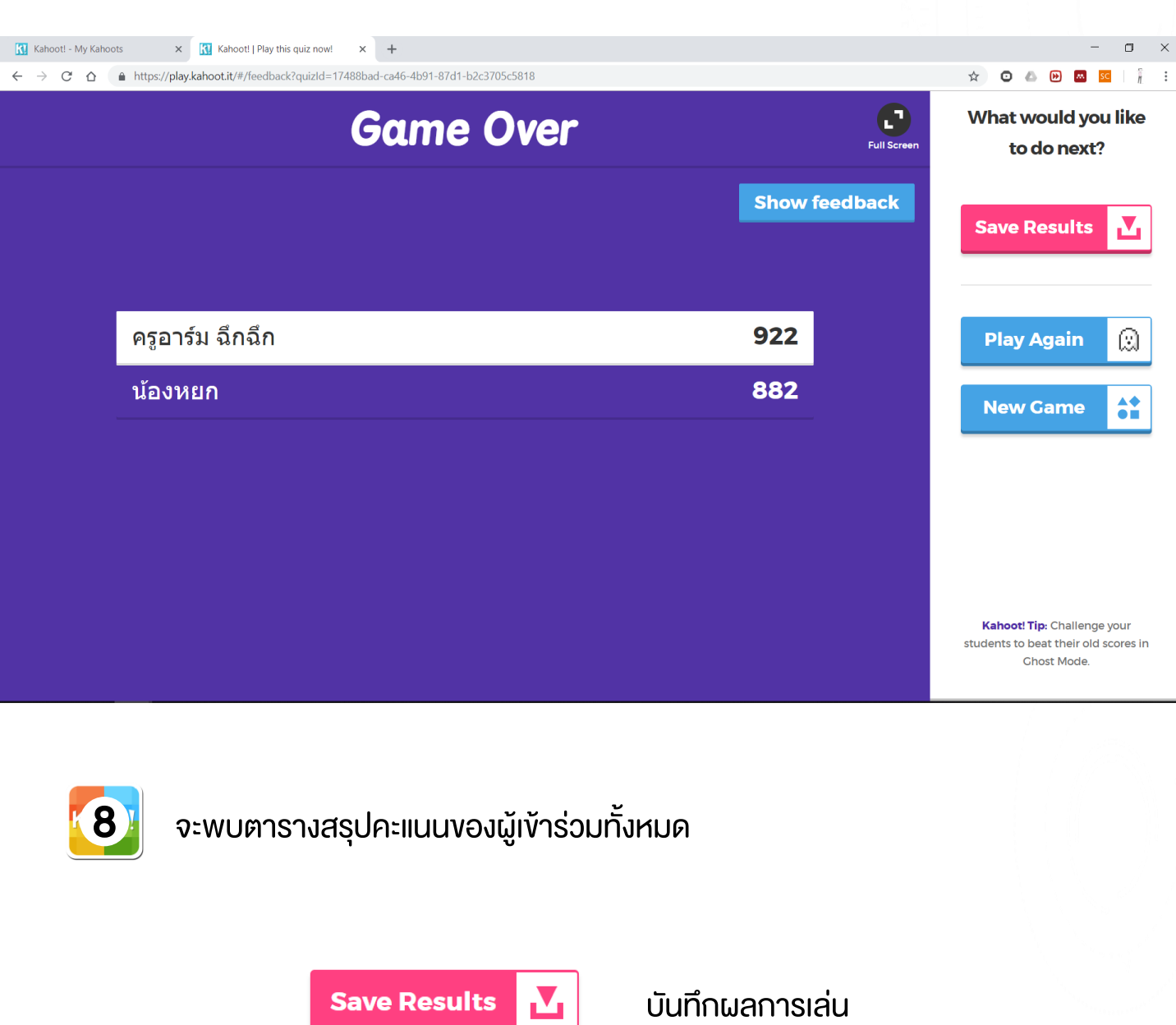

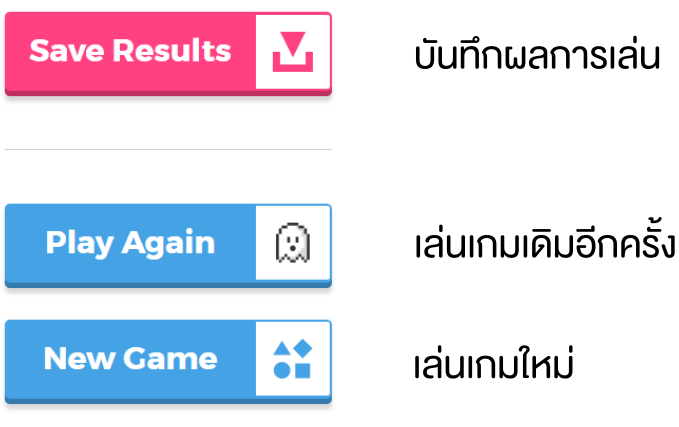

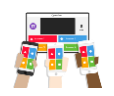

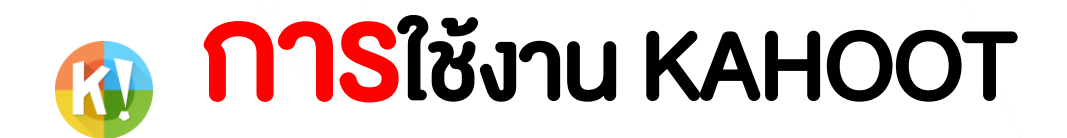

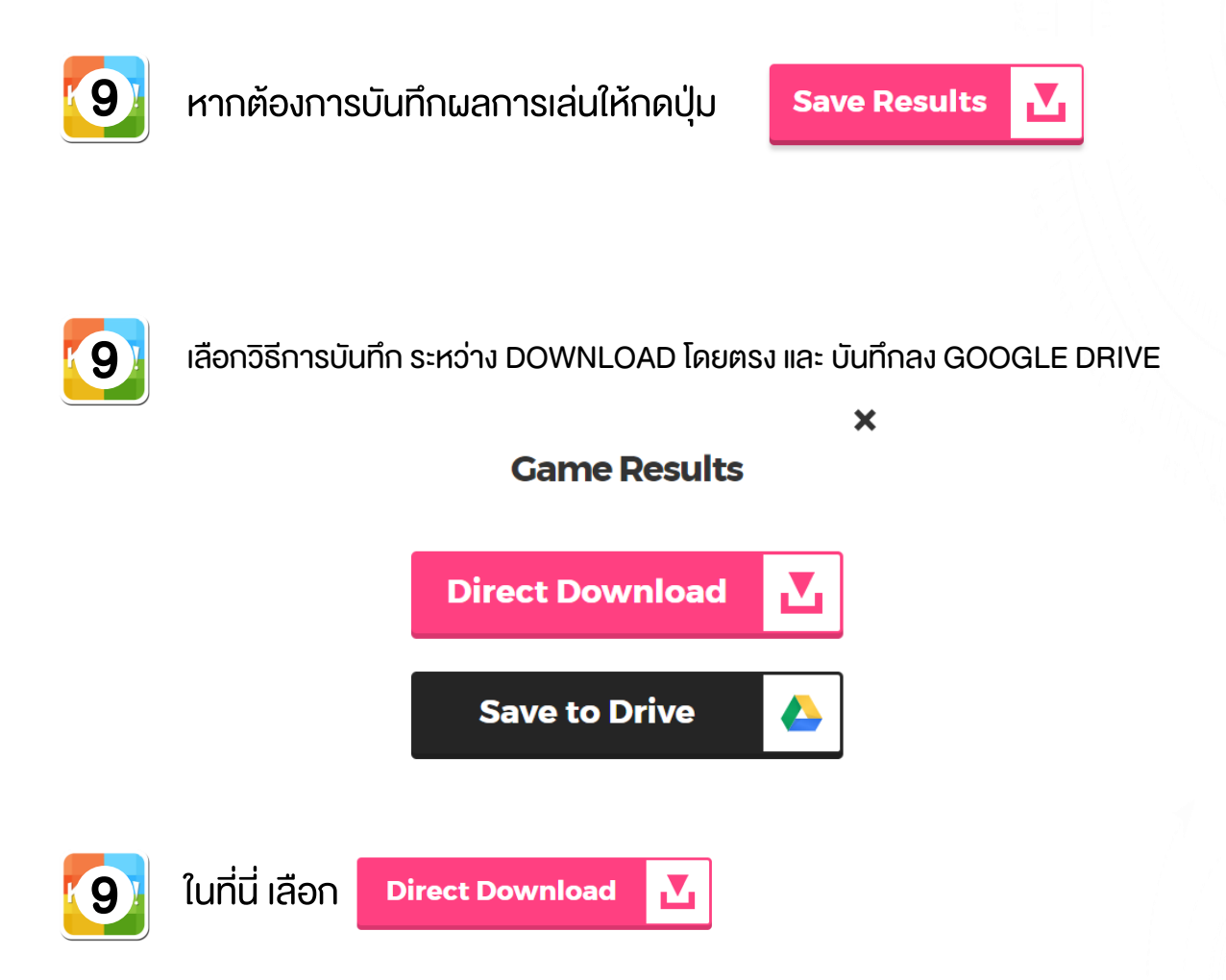

จะได้ ไฟล์ EXCEL 1 ไฟล์ ที่มีรายละเอียดงองการตอบคำถามงองผู้เล่น แต่ละคนว่าใครตอบง้อไหนบ้าง ผิดหรือถูกอย่างไร ซึ่งผู้สอนสามารถ นำผลเหล่านี้ไปใช้ในการเก็บคะแนนหรือวิเคราะห์ค่าต่าง ๆ ได้

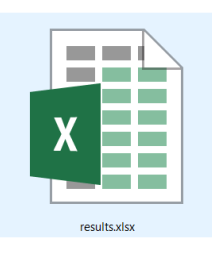

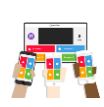

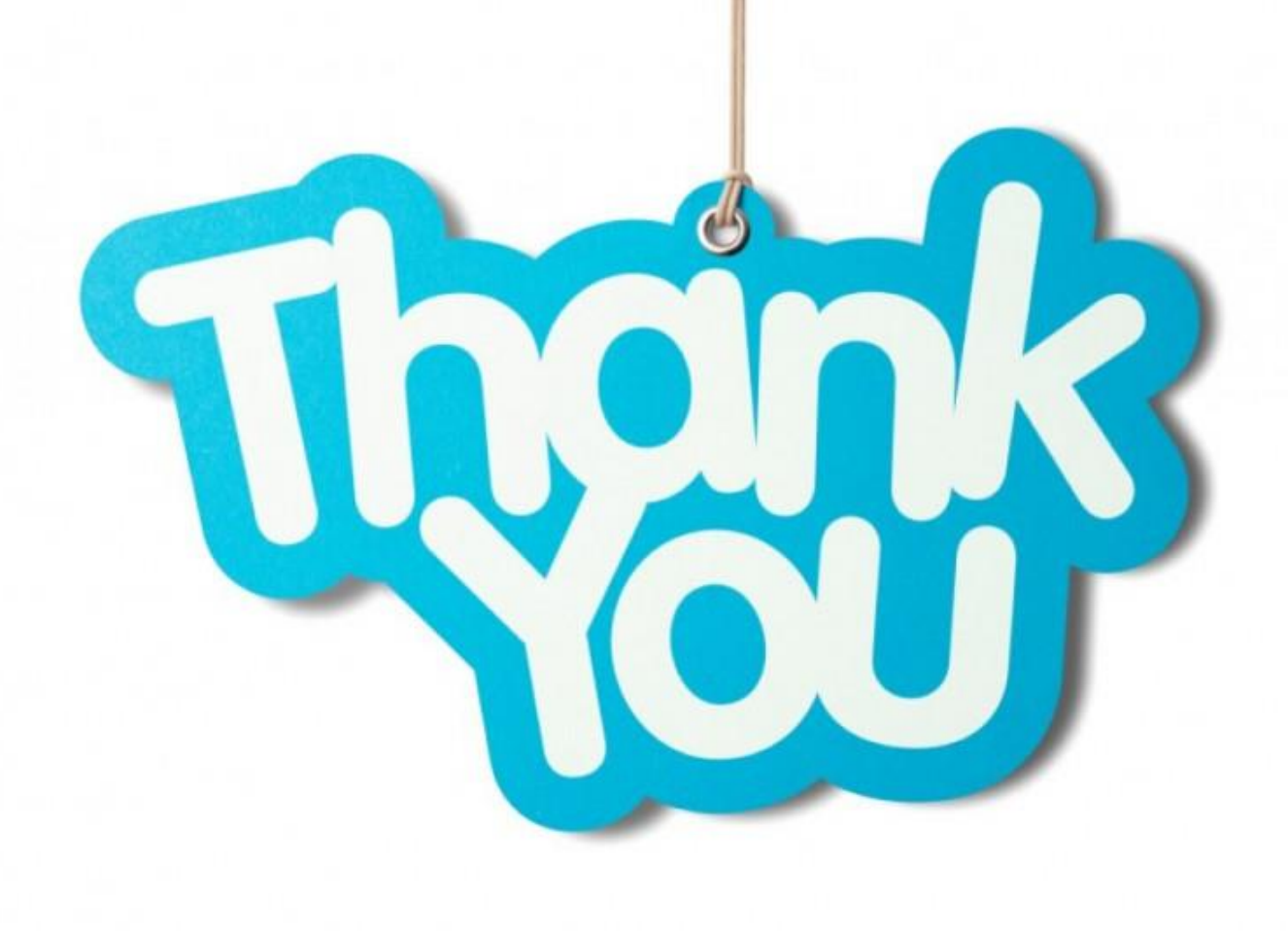

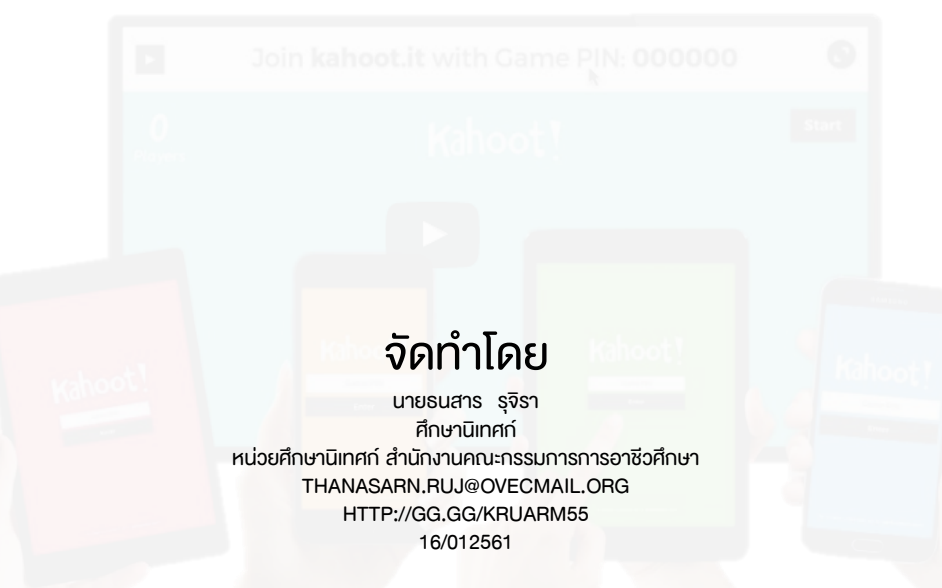